## 全國繳費網(使用晶片金融卡繳費)操作手冊-特別加保

Step 1:進入全國繳費網(<u>https://ebill.ba.org.tw</u>),選擇「保險費/勞工退休金」
→勞工職業災害保險費(特別加保)。

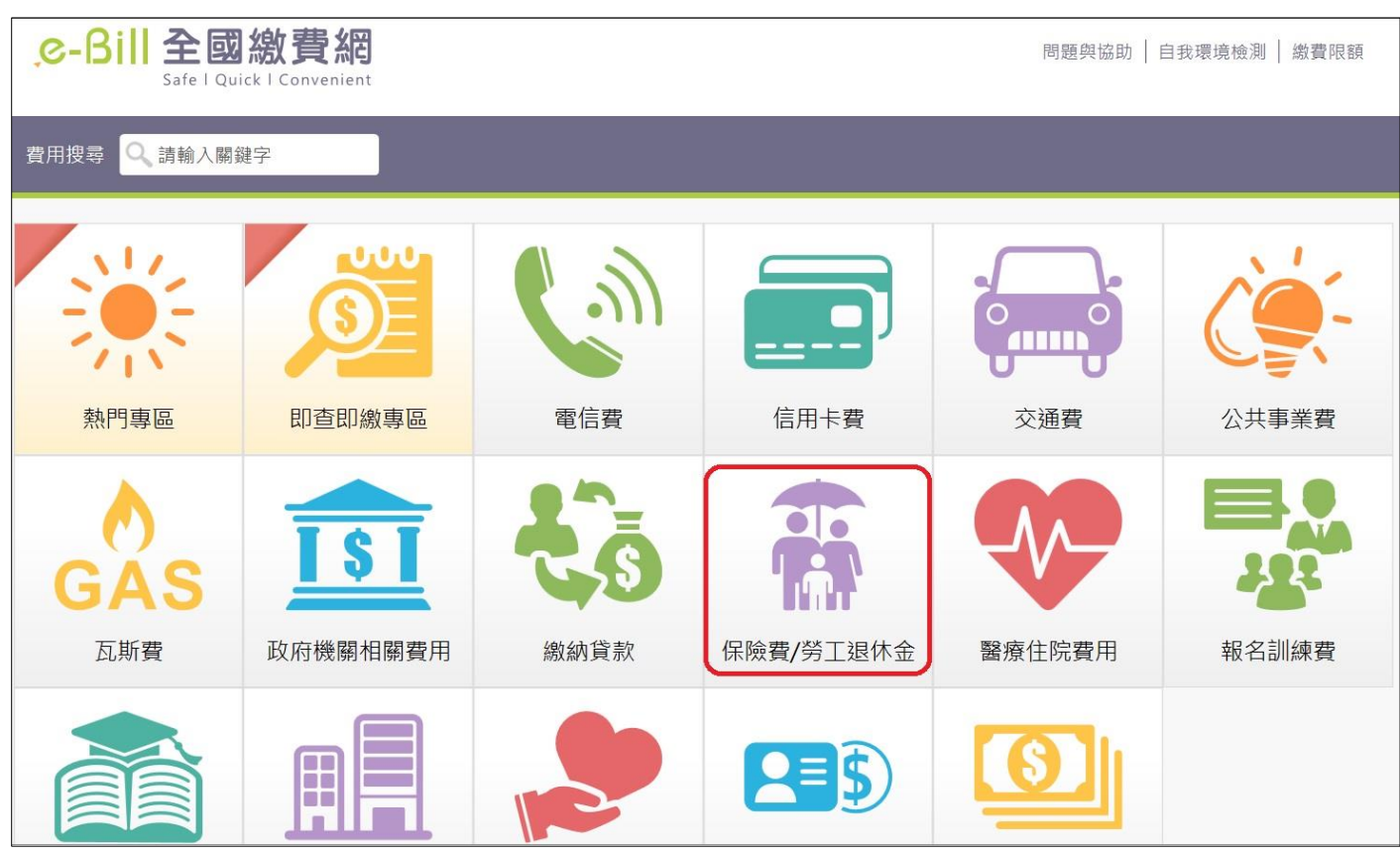

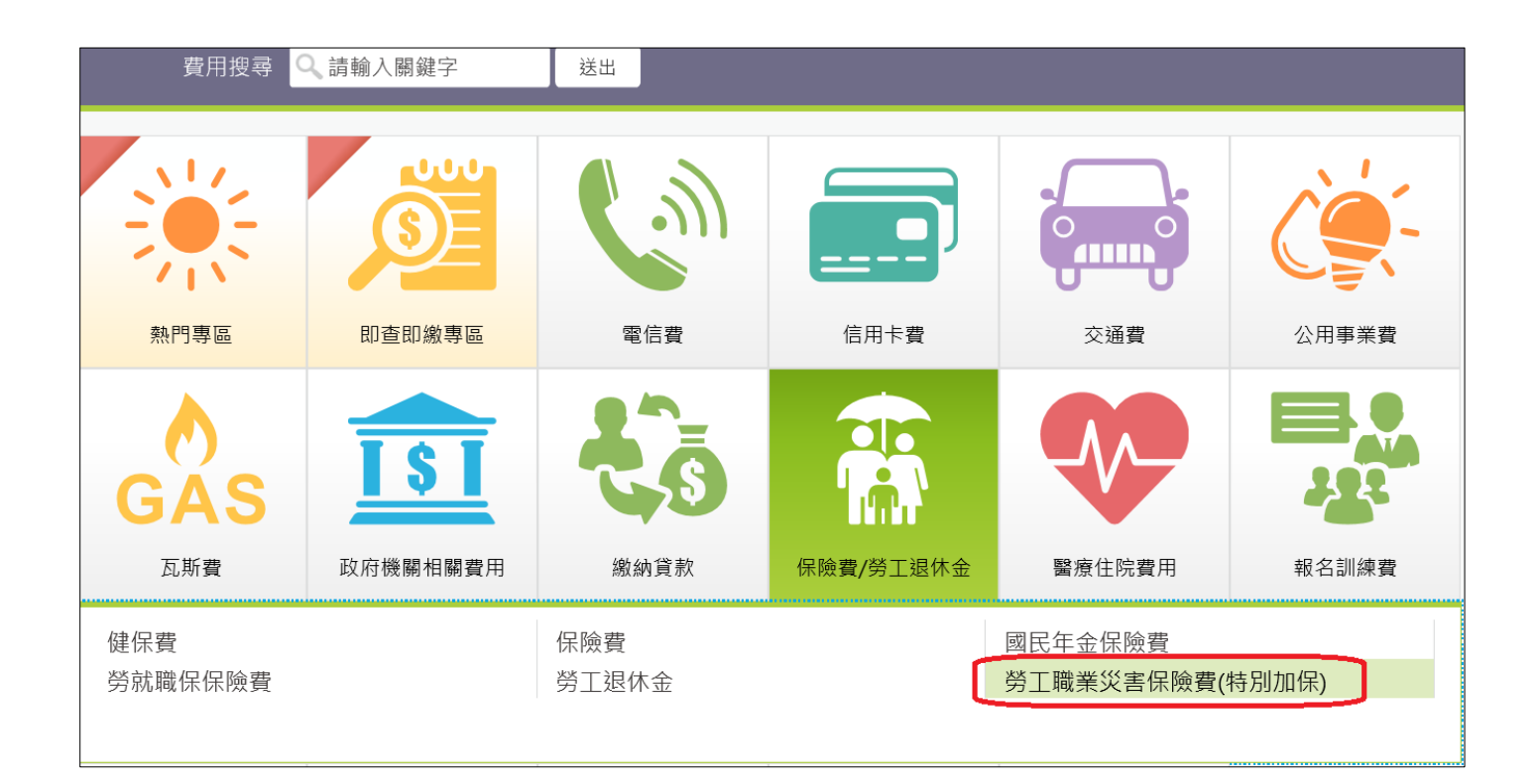

Step 2:進入勞工職業災害保險費(特別加保)輸入頁面。

| ● 勞工職業災害保險費(特別加保)                                                       |  |  |  |  |
|-------------------------------------------------------------------------|--|--|--|--|
| <ul> <li>➡ 相關說明</li> <li>1. 流程進度:輸入繳費資訊 &gt; 確認頁 &gt; 繳費交易結果</li> </ul> |  |  |  |  |
| ≡勞工職業災害保險費(特別加保)輸入頁面                                                    |  |  |  |  |
| 銷帳編號 (必填) (即繳款單上之銷帳編號)                                                  |  |  |  |  |
| <b>身分證號(或居留證號碼)</b> 選擇以晶片金融卡繳款者無須輸入                                     |  |  |  |  |
| 繳款金額 (必填)<br>熱費限額                                                       |  |  |  |  |
| 手續費說明 非約定活期性存款帳戶繳款·限繳本人帳單·手續費 3 元<br>使用晶片金融卡·手續費 3 元                    |  |  |  |  |
| 動態圖像驗證碼 (必項)<br><u> </u>                                                |  |  |  |  |
| 回上一頁 確認送出                                                               |  |  |  |  |

Step 3: 輸入「銷帳編號」、「繳款金額」、「動態圖像驗證碼」,按下「確認送出」。

| ● ● ● ● ● ● ● ● ● ● ● ● ● ● ● ● ● ● ●                        |  |  |  |  |
|--------------------------------------------------------------|--|--|--|--|
| ➡相關說明 1. 流程進度:輸入繳費資訊 > 確認頁 > 繳費交易結果                          |  |  |  |  |
| ➡勞工職業災害保險費(特別加保)輸入頁面                                         |  |  |  |  |
| <b>銷帳編號 (必填) 1598</b> - 3921 - 1900 - 0017 (即繳款單上之銷帳編號)      |  |  |  |  |
| <b>身分證號(或居留證號碼)</b> 選擇以晶片金融卡繳款者無須輸入                          |  |  |  |  |
| 繳款金額 (必填) 7 <u>繳費限額</u>                                      |  |  |  |  |
| 手續費說明 非約定活期性存款帳戶繳款·限繳本人帳單·手續費3元<br>使用晶片金融卡·手續費3元             |  |  |  |  |
| 動態圖像驗證碼 (必填)<br><u> 至 至 至 至 至 至 至 至 至 至 至 至 至 至 至 至 至 至 </u> |  |  |  |  |
| 回上一頁 確認送出                                                    |  |  |  |  |

|                    | ● 勞工職業災害保險費(特別加保)- 請繼續填寫                |                    |   |  |  |
|--------------------|-----------------------------------------|--------------------|---|--|--|
| =                  | ► 相關說明<br>1. 流程進度:輸入繳費資訊 > 確認頁 > 繳費交易結果 |                    |   |  |  |
|                    | ━ 勞工職業災害保險費(特別加保)繳費確認                   |                    |   |  |  |
|                    | 查詢時間                                    | 民國 111 年 04 月 29 日 |   |  |  |
|                    | 銷帳編號                                    | 1598392119000017   |   |  |  |
|                    | 帳戶筆數                                    | 1                  |   |  |  |
|                    | 金額 7(元)                                 |                    |   |  |  |
|                    | 銷帳編號 待繳金額 <b>繳費期限</b>                   |                    |   |  |  |
| 1598392119000017 7 |                                         |                    | 7 |  |  |
| ۲                  | 使用晶片金融卡(首次使用晶片金融卡繳費,請先進行 自我環境檢測)        |                    |   |  |  |
|                    | 回上一頁 確認送出                               |                    |   |  |  |

## Step 5: 輸入「動態圖像驗證碼」,按下「確認送出」。

| → 勞工職業災害保險費(特別加保)- 請繼續填寫                               |                                                     |  |  |  |
|--------------------------------------------------------|-----------------------------------------------------|--|--|--|
| <mark>금 相關說明</mark><br>1. 流程進度 : 輸入繳費資訊 > 確認頁 > 繳費交易結果 |                                                     |  |  |  |
| =勞工職業災害保險費(特別加保)付款確認                                   |                                                     |  |  |  |
| 銷帳編號                                                   | <b>銷帳編號</b> 1598392119000017                        |  |  |  |
| 待繳金額                                                   | 7(元)                                                |  |  |  |
| 手續費                                                    | 手續費 3(元)                                            |  |  |  |
| *動態圖像驗證碼                                               | ● 9 6 0 1<br>播放驗證碼 ● 重新產生<br>請輸入上圖中您所看到的數字<br>09661 |  |  |  |
| 回上一頁 確認送出                                              |                                                     |  |  |  |

## Step 6: 輸入「晶片金融卡」密碼, 按下「驗證密碼」。

| ● 第工職業災害係             | 讀卡機              | Generic Smart Card Reader Interface 🛩 |   |   |      |    |  |
|-----------------------|------------------|---------------------------------------|---|---|------|----|--|
| 三相關說明                 | 晶片卡密碼            |                                       |   |   | 驗證密碼 |    |  |
| 1. 流程進度: 輸入繳費資訊 > 確認] |                  | 填寫晶片卡密碼                               |   |   |      |    |  |
|                       |                  |                                       |   | 1 | 6    | 確認 |  |
| ≥勞工職業災害保險費(特別加保)付款確認  |                  |                                       |   | 8 | 5    | 更正 |  |
| 銷帳編號                  | 1598392119000017 |                                       | 4 | 0 | 3    | 清除 |  |
| 待繳金額 7(元)             |                  |                                       |   | 9 |      |    |  |
| 手續費                   | 3(元)             |                                       |   |   |      |    |  |
| *動態圖像驗證碼              | 09661            |                                       |   |   |      |    |  |
| <u>播放驗證碼 ◀》重新產生</u>   |                  |                                       |   |   |      |    |  |
|                       | 請輸入上圖中您所看到的數字    |                                       |   |   |      |    |  |
|                       | 09661            |                                       |   |   |      |    |  |

## Step 7:核對銀行帳號無誤後, 按下「確認付款」。

| ● 第工職業災害係                                               | 讀卡機                                        | Generic Sma | rt Card Reader Interface 🗸 |      |
|---------------------------------------------------------|--------------------------------------------|-------------|----------------------------|------|
| 二相關設明                                                   | 晶片卡密碼                                      |             | 驗證密碼                       |      |
| <ul> <li>1. 流程進度:輸入繳費資訊 &gt; 確認頁 &gt; 繳費交易結果</li> </ul> |                                            | 銀行          | 00400000                   |      |
|                                                         | 帳號                                         | 0000036     | <b>~</b>                   |      |
| ■勞工職業災害保險費(特別)                                          | 加保)付款確認                                    |             | 確認付款                       | 回上一頁 |
| 銷帳編號                                                    | 1598392119000017                           |             |                            |      |
| 待繳金額                                                    | 7(元)                                       |             |                            |      |
| 手續費                                                     | 3(元)                                       |             |                            |      |
| *動態圖像驗證碼                                                | 000601<br>10000000000000000000000000000000 |             |                            |      |

Step 8:將晶片金融卡從讀卡機上取出後重新插入,再按下「確認」。

| 委託單位<br>銷帳編號<br>轉出銀行<br>繳款金額<br>手續費 | 勞動部勞工保險局<br>1598392119000017<br>004<br>7<br>3 | ^ |
|-------------------------------------|-----------------------------------------------|---|
| <<br>為了您的交易安全,                      | 請於 42 秒時間內,將晶片金融卡從讀                           | > |
| 卡機上取出後重新插                           | 人,再按下【確認】鍵繼續進行交易。                             |   |
|                                     |                                               |   |

Step 9: 完成交易, 並列印交易明細表供日後查詢使用。

| ● 勞工職業災害保險費(特別加保)- 交易結果                                                                       |                  |  |  |  |
|-----------------------------------------------------------------------------------------------|------------------|--|--|--|
| <ul> <li>■ 相關說明</li> <li>1. 流程進度: 輸入繳費資訊 &gt; 確認頁 &gt; 繳費交易結果</li> <li>2. 請取出晶片金融卡</li> </ul> |                  |  |  |  |
| ≡勞工職業災害保險費(特別加保)交易結果                                                                          |                  |  |  |  |
| 交易訊息                                                                                          | 交易成功(4001)       |  |  |  |
| 交易序號                                                                                          | 9489980938       |  |  |  |
| 繳款時間 2022/04/29 下午 03:16:47                                                                   |                  |  |  |  |
| <b>轉入銀行</b> 004 臺灣銀行                                                                          |                  |  |  |  |
| 銷帳編號                                                                                          | 1598392119000017 |  |  |  |
| 待繳金額                                                                                          | 7(元)             |  |  |  |
| 轉出銀行                                                                                          | 004 臺灣銀行         |  |  |  |
| 轉出帳號                                                                                          | 000003           |  |  |  |
| 手續費                                                                                           | 3(元)             |  |  |  |
| 友善列印 ※ 請列印本頁,以供日後查詢使用(本頁非正式收據)                                                                |                  |  |  |  |